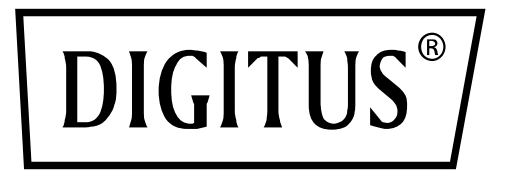

# Bluetooth 5.1 Nano USB Adapter

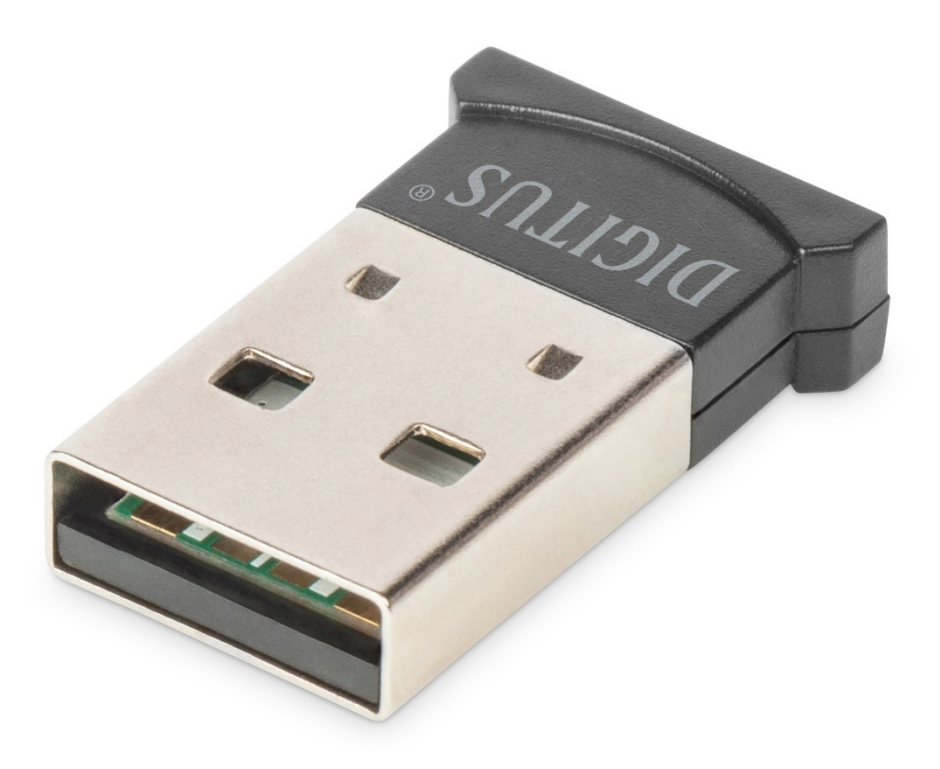

Manual DN-30211 Rev.2

With the DIGITUS® Bluetooth USB Adapter, you can use the fast Bluetooth 5.1 standard with high transmission rates of up to 3 Mbps. This allows you to transmit files, images or music quickly and in high quality. The adapter can be used for mobile devices, for connections between computers, for connecting Bluetooth accessories of all kinds and is supported by the most common gaming consoles. These include controllers, headphones, speakers, keyboards, mouses, printers, tablets or smartphones. It is also possible to use dual mode, LAN function, printer control and the serial port function (SPP). The range of the Bluetooth dongle is between 10 and 20 meters depending on the onsite conditions. The BLE function ensures that the power consumption is always adapted to the capacity that is currently required.

# **Product Specification**

# 1. Basic specifications and parameters

|          | Product name:          | Bluetooth 5.1 Nano USB Adapter                                                                                                    |
|----------|------------------------|----------------------------------------------------------------------------------------------------|
|          | Model:                 | DN-30211                                                                                                    |
|          | Dimension:             | 23 mm (L) x 14 mm (W) x 5 mm (H)                                                                                                    |
|          | Chip:                  | BR8651A01                                                                                                    |
|          | Weight (NW):           | 1.08g                                                                                                    |
|          | BT Version:            | Bluetooth V5.1                                                                                                    |
|          | Transmission distance: | 10m - 20m                                                                                                    |
|          | Rated Voltage:         | DC 5V                                                                                                    |
|          | Interface type:        | USB                                                                                                    |
| SULUSION | Frequency range:       | 2.4GHz (2400-2484MHz)                                                                                                    |
|          | Transmission rate:     | Bluetooth: EIRP: 2.84dBm Maximum<br>Bluetooth: BLE: EIRP: 2.53dBm Maximum                                                                                                    |
|          | Software version:      | V2.2                                                                                                    |
|          | Hardware version:      | V3.1                                                                                                    |
|          | Operating system:      | XP/ Win 7 / Win 8 / Win 10/ 11 / Linux                                                                                                    |
|          | Temperature:           | 0℃ ~70℃                                                                                                    |
|          | Humidity:              | 1. 40%~60%                                                                                                    |
|          |                        | <ol> <li>Small size, powerful function:<br/>wireless listening to music, file sharing<br/>(not supporting IOS mobile phone)</li> <li>Powerful function (dual mode, low power</li> </ol>       |
|          | Features:              | <ul> <li>consumption, high audio quality,</li> <li>supporting more than 3 Bluetooth devices,</li> <li>supporting Bluetooth service sharing)</li> <li>4. Comply with Bluetooth 5.1,</li> </ul> |
|          |                        | distance 10-20m                                                                                                    |

### 2. Support services

- Bluetooth LAN (PAN)
- Bluetooth high quality audio (A2DP, HFP)
- Bluetooth image transfer function (BIP)
- Serial port function (SPP)
- Bluetooth printing service (HCRP)
- Bluetooth file transfer service (FTP)
- Bluetooth information exchange service (OPP)
- Bluetooth dial up service (DUN) .....
- (chip supported protocols: GAP, HFP, HSP, PBAP, A2DP, AVRCP, FTP, OPP, MAP, HID, DUN, PAN, GATT, IAP2, ANCS, SPP, BT5.1 And downward compatible)

### 3. Application scope

- Wireless communication between mobile phones and hands-free devices was also the first popular application
- Wireless network between computers within a specific distance
- Wireless connection between computer and peripheral devices, such as Bluetooth keyboard, mouse, headset, printer, etc
- File transfer between Bluetooth devices
- Wireless traditional wired equipment, such as: medical equipment, GPS, barcode scanner, traffic control equipment
- Wireless bridge between several Ethernet Networks
- 7 generations of home game console handle, PS3, PSP go, Nintendo Wii ipega9017 ipega9017s ipega9025 Bluetooth game handle
- With Bluetooth support, PC or PDA can realize dial-up Internet access through the modem of mobile phone
- The real-time positioning system (RTLS) uses the "node" or "tag" embedded in the tracked object, and the "reader" receives and processes the wireless signal from the tag to determine the location of the object

### 4. Operation Instruction

1. Plug and play version, no needs to install the driver

#### Note:

- (1) Most laptops have their own Bluetooth function, as shown in the figure. Before plug the BT adaptor into any devices with own Bluetooth function, user needs to disable your own Bluetooth in the device manager, and then re-insert a new Bluetooth adapter.
- (2) IOS system mobile phone does not support file transfer
- 2. Once the USB adaptor is plugged you will see a Bluetooth icon on the task bar at the bottom right of the screen. If you click on it (both right and left click work the same way), you will get a list of options.

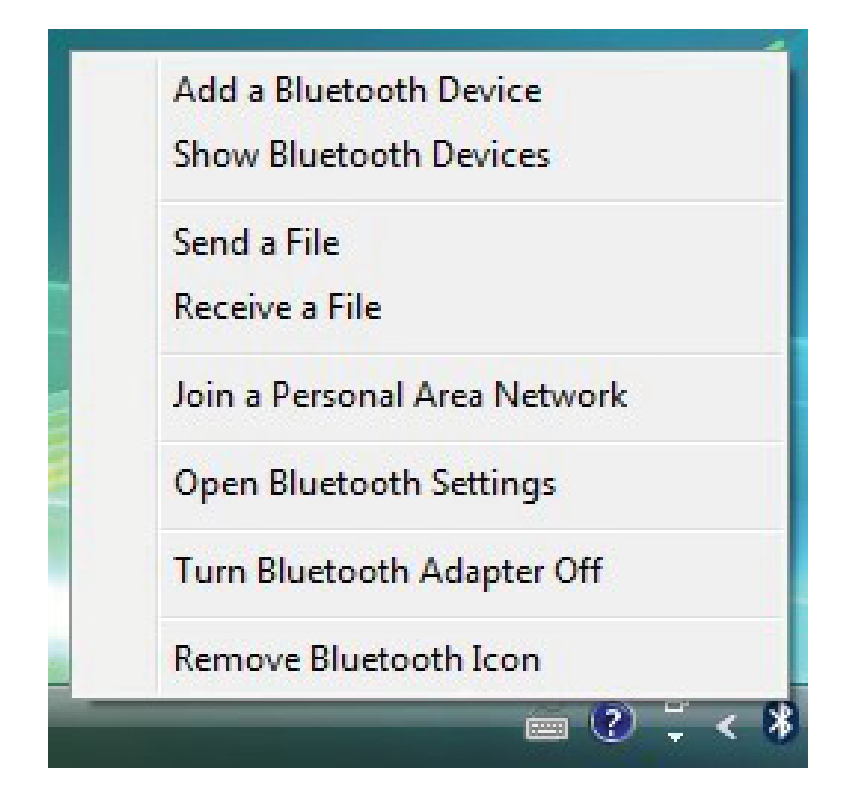

If you do not have a Bluetooth icon, open up **Control Panel** -> **Hardware & Sound** -> **Setup a Bluetooth enabled device**. Go to the **Options** Tab and check the final box on the page – **Show the Bluetooth icon in the notification area** 

| Devices           | Options                                           | COM Ports                                         | Hardware                                           | Share                          | PIM Interface         |
|-------------------|---------------------------------------------------|---------------------------------------------------|----------------------------------------------------|--------------------------------|-----------------------|
| Disco<br>V Al     | very<br>low Blueto<br>To protect<br>you want      | oth devices to<br>t your privacy<br>a Bluetooth d | o find this co<br>, select this c<br>evice to find | mputer<br>check bo<br>this com | x only when<br>puter. |
| Conne<br>Al<br>Al | ec <mark>tions</mark><br>low Blueto<br>ert me whe | oth devices to<br>en a new Blue                   | o connect to<br>tooth device                       | this com<br>e wants to         | puter<br>o connect    |
| V Show            | w the Blue<br>off the Blu                         | tooth icon in t<br>uetooth adapt                  | he notificatio<br>er                               | on area                        |                       |
| Change            | settings fo                                       | or a Bluetooth                                    | enabled dev                                        | vice.                          | ore Defaults          |
|                   |                                                   |                                                   |                                                    |                                |                       |

# **Pairing your Bluetooth devices**

Pairing is a feature of Bluetooth that allows devices to make secure connections. Although you do not always need to pair devices to exchange data, if you are likely to send information between them on a regular basis it is a good idea to do so.

To pair a device using the Bluetooth stack you need to click on the Bluetooth Icon in the task bar and then select **Add a Bluetooth Device**.

| Bluetos | oth Devic | es        |          |       | <b></b> X     |
|---------|-----------|-----------|----------|-------|---------------|
| Devices | Options   | COM Ports | Hardware | Share | PIM Interface |
|         |           |           |          |       | 1             |
|         |           |           |          |       |               |
|         |           |           |          |       |               |
|         |           |           |          |       |               |
|         |           |           |          |       |               |
|         |           |           |          |       |               |
|         |           |           |          |       |               |
|         |           |           |          |       |               |
|         |           |           |          |       |               |
|         |           |           |          |       |               |
|         | 1.0.13    |           |          |       |               |
| Ad      | d         | Remove    |          |       | Properties    |
|         |           |           |          |       |               |
|         |           | ОК        | C        | ancel | Apply         |

Click Add. Read the instructions, and once you've done these, check the box My device is set up and ready to be found and press Next.

| 8 Add Bluetooth Device Wize | ard                                                                                                    |
|-----------------------------|----------------------------------------------------------------------------------------------------|
|                             | Welcome to the Add Bluetooth<br>Device Wizard         Before proceeding, refer to the "Bluetooth" section of the<br>device documentation. Then set up your device so that your<br>computer can find it:         • Turn it on         • Make it discoverable (visible)         • Give it a name (optional)         • Press the button on the bottom of the device<br>(keyboards and mice only)         Image: Weak of the set up and ready to be found. |
|                             | Add only Bluetooth devices that you trust.                                                                                                    |
|                             | < Back Next > Cancel                                                                                                    |

Your PC will then start looking for Bluetooth devices that are discoverable and within range. This may take up to a minute. You will then be given a list of the devices that have been found. If your phone or PDA does not appear on the list then it is probably because it has been set up as hidden or non-discoverable. Dig out the manual (that thing you didn't get around to reading) and find out how to make it visible. Then try again by pressing **Search Again**. Once your device has appeared on the list, highlight it and press **Next**.

| 8 | Add Bluetooth Device                                              | Wizard                                                                                                    |  |
|---|-------------------------------------------------------------------|----------------------------------------------------------------------------------------------------|--|
|   | Select the Bluetooth                                              | device that you want to add.                                                                                      |  |
|   | BT GPS<br>New device                                              | DQASERVER<br>New device                                                                                           |  |
|   | WILLIAM<br>New device                                             | PC293262736510<br>New device                                                                                      |  |
|   |                                                                   |                                                                                                    |  |
|   | If you don't see the<br>turned on. Follow t<br>and then click Sea | device that you want to add, make sure that it is<br>e setup instructions that came with the device,<br>ch Again. |  |
|   |                                                                   | < Back Next > Cancel                                                                                              |  |

To ensure a secure connection between the devices, you will need to enter a passkey on both the other Bluetooth device and your PC. This is used to generate a secure code that will be used to authenticate the device and your PC every time they connect to each other. For phones and PDAs you can make this passkey up yourself. You don't need to remember it - it is only ever needed the first time you pair the devices.

To make things easier (and more secure) Windows can generate a random number for you to use as the passcode. Choose that option (**Choose a passkey for me**) and press **Next**.

| 8 Add Bluetooth Device Wizard                                                                                                    |   |
|----------------------------------------------------------------------------------------------------|---|
| Do you need a passkey to add your device?                                                                                                    | ) |
| To answer this question, refer to the "Bluetooth" section of the documentation that came with<br>your device. If the documentation specifies a passkey, use that one.                           |   |
| Ochoose a passkey for me                                                                                                    |   |
| Use the passkey found in the documentation:                                                                                                    |   |
| C Let me choose my own passkey:                                                                                                    |   |
| Ont use a passkey                                                                                                    |   |
| You should always use a <u>passkey</u> , unless your device does not support one. We recommend using a passkey that is 8 to 16 digits long. The longer the passkey, the more secure it will be. |   |
| < Back Next > Cancel                                                                                                    |   |

Windows will display the number for you to enter in your Bluetooth device:

| 8 | Add Bluetooth Device Wizard                                                                      |
|---|--------------------------------------------------------------------------------------------------|
|   | Windows is exchanging passkeys.                                                                  |
|   | When instructed below, enter the passkey using your Bluetooth device.                            |
|   | For more information about entering a passkey, see the documentation that came with your device. |
|   | ✓ Connecting                                                                                     |
|   | Please enter the passkey on your Bluetooth device now.                                           |
|   | Passkey: 53141440                                                                                |
|   | Installing Bluetooth device                                                                      |
|   |                                                                                                  |
|   | < Back Next > Cancel                                                                             |

Enter this into your phone or PDA and then press **OK**. If the pairing is successful you will see the final screen on your PC, confirming that the devices have been paired.

| 8 Add Bluetooth Device Wize | ard                                                                                                    |
|-----------------------------|----------------------------------------------------------------------------------------------------|
|                             | Completing the Add Bluetooth<br>Device Wizard                                                                                                    |
|                             | The Bluetooth device was successfully connected to your<br>computer. Your computer and the device can communicate<br>whenever they are near each other. |
|                             | These are the COM (serial) ports assigned to your device.                                                                                               |
|                             | Incoming COM port: COM3                                                                                                    |
|                             | Learn more about Bluetooth COM ports                                                                                                    |
|                             | To close this wizard, click Finish.                                                                                                    |
|                             | < Back Finish Cancel                                                                                                    |

At this stage Windows assigns two COM ports to your Bluetooth device – one for incoming and one for outgoing connections. You will need to use these if you run communications programs that connect your PC to your Bluetooth devices. Typical applications include PC Suite for Nokia and Sony Ericsson handsets and Easy Studio for Samsung handsets.

# [Windows 7]

To pair a device using the Bluetooth stack you need to click on the Bluetooth Icon in the task bar and then select **Add a Device**.

|              | Devices and Drinters A. Plustee | th Davisor                  |               | Search Davisor and Driv | tarr |   | 2 |
|--------------|---------------------------------|-----------------------------|---------------|-------------------------|------|---|---|
| Add a device | Add a printer                   |                             | • • • • • • • | Search Devices and Film | IE/S | • | ( |
|              |                                 | No items match your search. |               |                         |      |   |   |
|              |                                 | no items mater your search  |               |                         |      |   |   |
|              |                                 |                             |               |                         |      |   |   |
|              |                                 |                             |               |                         |      |   |   |
|              |                                 |                             |               |                         |      |   |   |
|              |                                 |                             |               |                         |      |   |   |
|              |                                 |                             |               |                         |      |   |   |
|              |                                 |                             |               |                         |      |   |   |
|              |                                 |                             |               |                         |      |   |   |
|              |                                 |                             |               |                         |      |   |   |
|              |                                 |                             |               |                         |      |   |   |
|              |                                 |                             |               |                         |      |   |   |
|              |                                 |                             |               |                         |      |   |   |
|              | items                           |                             |               |                         |      |   |   |

Select the device you want to connect and click Next button

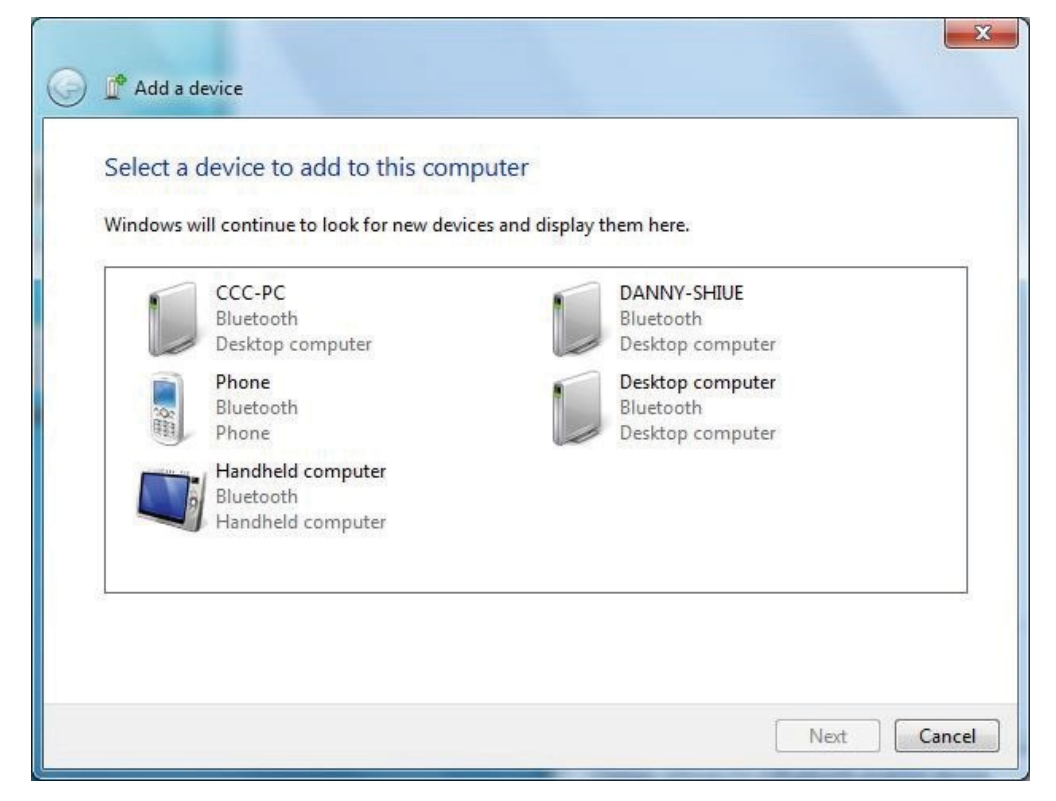

Connecting the device you selected.

![](_page_8_Picture_1.jpeg)

Windows generates the paring code for security verification. Click **Yes** and **Next** to do paring Click **No** and **Next** to reject paring

Click The device is not displaying a code and Next to paring without showing code.

![](_page_8_Picture_4.jpeg)

The window shows after paring is done.

![](_page_9_Picture_1.jpeg)

Click Close to show current connection status.

| 😂 ССС-РС                                                                                                    |                                                                                                |         |
|----------------------------------------------------------------------------------------------------|------------------------------------------------------------------------------------------------|---------|
| Bluetooth Computer<br>Operations and Settings<br>enables you to connect to and<br>disconnect from services on the<br>computer and to configure<br>settings. | Bluetooth Computer Operations and Settings                                                     | 3       |
|                                                                                                    | Computer Operations Listen to audio from this computer to another computer's speakers (CCC-PC) | Connect |
|                                                                                                    | Listen to audio from your computer (CCC-PC) through this computer's speakers                   | Connect |
|                                                                                                    | Use this computer as a headset or speakerphone for calls on your computer (CCC-PC)             | Connect |
|                                                                                                    | Browse files on your computer (CCC-PC)                                                         |         |
|                                                                                                    | Send files to your computer (CCC-PC)                                                           |         |
|                                                                                                    | E Configuration and Settings                                                                   |         |
| 1                                                                                                    | File Exchange settings                                                                         |         |
|                                                                                                    | Authorization Options                                                                          |         |
|                                                                                                    |                                                                                                |         |
| See also                                                                                                    |                                                                                                |         |
| Add a Bluetooth device                                                                                                    |                                                                                                |         |
| Show Bluetooth devices                                                                                                    |                                                                                                |         |
| Open Bluetooth settings                                                                                                    |                                                                                                |         |
| Tum Adapter On                                                                                                    |                                                                                                |         |

# Sending Data from your phone

The Bluetooth stack protects your PC by making it invisible to other devices. However it still allows you to send information and files from a Phone or PDA, but you need to initiate the transfer from your PC.

| To do this, click on the Bluetooth | icon in the system tray an | d select Receive a File. |
|------------------------------------|----------------------------|--------------------------|
|------------------------------------|----------------------------|--------------------------|

| A | dd a Bluetooth Device       |
|---|-----------------------------|
| S | how Bluetooth Devices       |
| S | end a File                  |
| R | leceive a File              |
| J | oin a Personal Area Network |
| C | Open Bluetooth Settings     |
| Т | urn Bluetooth Adapter Off   |
| R | emove Bluetooth Icon        |
|   |                             |

Bluetooth stack now makes your PC discoverable for a limited time, and also enables the file receive software. Once this is complete it shows the ready to receive screen.

| 8 | Bluetooth File Transfer Wizard                           |
|---|----------------------------------------------------------|
|   | Windows is waiting to receive the file.                  |
|   | Waiting for a connection from another computer or device |
|   | < Back Next > Cancel                                     |

Now select the picture or file you want to send from your phone, and select the option to send it via Bluetooth. You should see a list of devices on your phone.

Note: It only allows access for a limited time. If your phone cannot find your PC it may be because you've taken too long. Check that the PC is still displaying the Waiting for a connection screen. It will prompt out "Bluetooth File Transfer Access Authentication" window once your phone connects to Bluetooth device and ready to send.

#### Click to grant or deny

![](_page_11_Picture_3.jpeg)

Note: Your virus checker may not scan files received via Bluetooth. It is a good idea to reserve a directory for incoming files and perform a virus check on this directory before opening them.

| Bluetooth | File Transfer Acce                                            | ss Authoriz                             | ation                                        |                                                         | ? ×                                    |
|-----------|---------------------------------------------------------------|-----------------------------------------|----------------------------------------------|---------------------------------------------------------|----------------------------------------|
| 1         | Bluetooth device 'I<br>'C:\Users\dqa\Do<br>your computer. Cli | DQASERVE<br>cuments\Blu<br>ck OK to aut | R' has requi<br>etooth Exch<br>thorize or Ca | ested permission<br>hange Folder\RE<br>ancel to deny ac | to copy file<br>EADME.TXT' to<br>cess. |
| Allow a   | ccess                                                         |                                         |                                              |                                                         |                                        |
| V Fo      | r the current request                                         | only.                                   |                                              |                                                         |                                        |
| E Fo      | r the next 5 M                                                | inutes                                  | -                                            |                                                         |                                        |
| A         | ways allow this devic                                         | e access to                             | my compute                                   | er's File Transfer                                      | service.                               |
|           |                                                               |                                         |                                              | ОК                                                      | Cancel                                 |

Note: This is the only way of receiving files using the Windows XP Bluetooth stack.

If you make the PC permanently discoverable you will still need to initiate File Receive from the Bluetooth icon.

# Sending files from your PC

It's very easy to send files to another Bluetooth device with the Bluetooth stack. Just right click on the file you want to send, and then select **Send a File** to Bluetooth Device. You can select a file from your desktop or a file list in Windows Explorer.

Note: You cannot currently send from the File, Send menus in Word, Exchange or other Office programs.

| and the second second second second second second second second second second second second second second second |
|----------------------------------------------------------------------------------------------------|
| Add a Bluetooth Device                                                                                           |
| Show Bluetooth Devices                                                                                           |
| Send a File                                                                                                    |
| Receive a File                                                                                                   |
| Join a Personal Area Network                                                                                     |
| Open Bluetooth Settings                                                                                          |
| Remove Bluetooth Icon                                                                                            |
| *                                                                                                    |

Windows will display a list of the devices that have been set up already (paired). Select the device you want to send the file to, or **Browse to find other devices**. (Other devices must be discoverable or set to Show to all). Then press **Next**.

| 8 Bluetooth File Transfer                             | Wizard                                                                                                    | ×                          |
|-------------------------------------------------------|----------------------------------------------------------------------------------------------------|----------------------------|
| Select where you war                                  | t to send the file.                                                                                            | ×                          |
| Send the file to the com<br>computer or device.       | puter or device below, or click Browse to choose a                                                             | different                  |
| Send to:                                              | DQASERVER                                                                                                    | Browse                     |
| Use a passkey to ensur<br>also protects the file from | e that you are sending the file to the correct device<br>n being viewed by others while it is sent to the othe | . The passkey<br>r device. |
| Use a passk                                           | ey                                                                                                    |                            |
| Passkey:                                              |                                                                                                    |                            |
|                                                       |                                                                                                    |                            |
|                                                       |                                                                                                    |                            |
|                                                       |                                                                                                    |                            |
|                                                       |                                                                                                    |                            |
|                                                       | < Back Next >                                                                                                  | Cancel                     |

Click  $\ensuremath{\textbf{Browse}}$  to choose the file and click  $\ensuremath{\textbf{Next}}$  while you're ready to send out.

| 8 Bluetooth File Transfer | Wizard       | ×          |
|---------------------------|--------------|------------|
| Select the file you wa    | ant to send. | <b>*</b>   |
| To choose a file, click   | Browse.      |            |
| File name:                |              | Browse     |
|                           | < Back Nex   | t > Cancel |

Show up file sending status window.

| 8 Bluetooth File Tr | ansfer Wizard | 1 2 1  |        | x        |
|---------------------|---------------|--------|--------|----------|
| The file is being   | )sent.        |        |        | <b>*</b> |
| Sending to:         | DQASERVER     |        |        |          |
| File name:          | 6.GIF         |        |        |          |
|                     |               |        |        |          |
|                     |               |        |        |          |
| Sending             |               |        |        |          |
|                     |               | < Back | Next > | Cancel   |

Once the transfer is complete, Windows will finish the Transfer Wizard and display details of the transfer.

| 😢 Bluetooth File Transfer Wiz | ard                          |                           | × |
|-------------------------------|------------------------------|---------------------------|---|
|                               | Completing t<br>Transfer Wiz | he Bluetooth File<br>zard |   |
|                               | The file was successful      | ly sent.                  |   |
|                               | Sent to:                     | DQASERVER                 |   |
|                               | File name:                   | 6.GIF                     |   |
|                               | File size:                   | 28.2 KB                   |   |
|                               |                              |                           |   |
|                               |                              |                           |   |
|                               |                              |                           |   |
|                               |                              |                           |   |
|                               |                              |                           |   |
|                               | To close the wizard, cli     | ck Finish.                |   |
|                               |                              |                           |   |
|                               | <                            | Back Finish               |   |

### Making your PC discoverable

The Bluetooth stack defaults to keeping your PC invisible. This is the safest way of operating Bluetooth on a PC. However, some applications may require the PC to be in discoverable mode. To change this, click on the Bluetooth Icon in the task bar and then select **Open Bluetooth settings**, then choose the **Options** tab. Select the **Turn discovery** on box and click **OK**.

| Devices | Options      | COM Ports       | Hardware       | Share     | PIM Interface |
|---------|--------------|-----------------|----------------|-----------|---------------|
| Disco   | verv         |                 |                |           |               |
| A       | low Blueto   | oth devices to  | o find this co | mputer    |               |
| A       | To protect   | vour privacy    | select this o  | heck bo   | x only when   |
|         | you want     | a Bluetooth d   | evice to find  | this com  | puter.        |
| Conne   | ections      |                 |                |           |               |
| V A     | low Blueto   | oth devices to  | o connect to   | this com  | puter         |
| V A     | ert me whe   | en a new Blue   | tooth device   | e wants t | o connect     |
| Char    | u the Plust  | taath isan in t | ha patificatia |           |               |
| Tum     | off the Blue | istooth adapt   | or             | n area    |               |
|         |              | Jeroorn adabr   |                |           |               |
|         |              |                 |                |           |               |
|         |              |                 |                |           |               |
|         |              |                 |                |           |               |
|         |              |                 |                |           |               |
| Change  | settings fo  | or a Bluetooth  | enabled dev    | vice.     |               |
|         |              |                 |                | Resto     | ore Defaults  |
|         |              |                 |                |           |               |

# **Printing to a Bluetooth Printer**

Refer to **Add a Bluetooth Device** to add Bluetooth printer. Bluetooth stack will install necessary drivers to activate Bluetooth printing service.

# **Connecting to a Bluetooth Audio**

Connect audio device and click shortcut on desktop

![](_page_15_Picture_4.jpeg)

Click button to Connect / Disconnect.

| S, Mini Stereo Headset (v1.2.2)                                                                                                 |                                                                                      |                         |
|----------------------------------------------------------------------------------------------------|--------------------------------------------------------------------------------------|-------------------------|
| Bluetooth Headset Operations<br>and Settings enables you to<br>connect to and disconnect from<br>services on the headset and to | Bluetooth Headset Operations and Settings                                            |                         |
| configure settings.                                                                                                    | 🜉 —— 😻 ——                                                                            |                         |
|                                                                                                    | CCC-PC Mini :                                                                        | Stereo Headset (v1.2.2) |
|                                                                                                    | (ms computer)                                                                        | (Disconnected)          |
|                                                                                                    | 🔍 Headset Operations                                                                 |                         |
|                                                                                                    | This computer is not connected to a Bluetooth headset (Mini Stereo Headset (v1.2.2)) | Connect                 |
|                                                                                                    |                                                                                      |                         |
|                                                                                                    | See Configuration and Settings                                                       |                         |
| See also                                                                                                    | ✓ Headset Type                                                                       |                         |
| Add a Bluetooth device                                                                                                    |                                                                                      |                         |
| Snow Bluetooth devices                                                                                                    |                                                                                      |                         |
| Turn Rivetooth Adapter Off                                                                                                    |                                                                                      |                         |
| Heln                                                                                                    |                                                                                      |                         |
|                                                                                                    |                                                                                      |                         |

### **Bluetooth Share**

![](_page_16_Picture_1.jpeg)

- Allow remote devices to browse, send and receive pictures, music and other files Click checkbox to enable/disable share file types.
- Bluetooth Exchange Folder location Click "Browse" to assign Bluetooth exchange folder
- Allow remote devices to use the printer connected to your computer. Click checkbox to enable / disable Bluetooth printer connected to your computer
- Allow Bluetooth devices to use your modem to connect to internet or to send a fax Click checkbox to enable/disable remote Bluetooth device to use local modem to surf internet

or send a fax.

### **Bluetooth PIM Interface**

| 8 Bluetooth Device                     | s                                    |                              |                      | ×                            |
|----------------------------------------|--------------------------------------|------------------------------|----------------------|------------------------------|
| Devices Options                        | COM Ports                            | Hardware                     | Share                | PIM Interface                |
| Allow I<br>Allow I<br>as bus<br>and no | Bluetooth de<br>iness cards,<br>otes | vices to sen<br>calendar ite | d you Pl<br>ms, e-ma | M items such<br>il messages, |
| Store received ite                     | ms in followi                        | ng applicatio                | ins                  |                              |
| Business Cards                         | Do Not Ac                            | cept                         |                      | •                            |
| Calendar Items                         | Do Not Ac                            | cept                         |                      | -                            |
| E-mail Messages                        | Do Not Ac                            | cept                         |                      | -                            |
| Notes                                  | No PIM ins                           | stalled                      |                      | -                            |
| Include attach this computer           | ments with o                         | e-mail that is               | sent or n            | eceived by                   |
| Learn more about                       | : <u>PIM Interf</u>                  | ace                          |                      |                              |
|                                        | ОК                                   |                              | ancel                | Apply                        |

• Allow Bluetooth devices to send you PIM items such as business cards, calendar items, e-mail messages and notes

Click checkbox to enable/disable accept PIM items.

- Store received items in following applications Business Cards Do Not Accept or Windows Mail Calendar Items - Do Not Accept or Windows Calendar E-mail - Do Not Accept or Windows Mail Notes - Do Not Accept
- Include attachments with e-mail that is sent or received by this computer Click checkbox to enable/disable getting attachments.

# **Bluetooth Dial Up**

![](_page_18_Picture_1.jpeg)

Connect phone and Click shortcut on desktop

| 🖡 Nokia                                                                                     |                                                                                       |         |
|---------------------------------------------------------------------------------------------|---------------------------------------------------------------------------------------|---------|
| Bluetooth Phone Operations<br>and Settings enables you to<br>connect to and disconnect from | Bluetooth Phone Operations and Settings                                               | 0 -     |
| services on the phone and<br>configure settings.                                            | i i i i i i i i i i i i i i i i i i i                                                 |         |
| Tasks                                                                                       | CCC-PC Nokia<br>(This computer) (Disconnected                                         | d)      |
| Configure device                                                                            | Phone Operations                                                                      | E       |
| Synchronization settings                                                                    | Use your phone (Nokia) to connect to the Internet                                     | Connect |
|                                                                                             | Make a call to this number:   Call                                                    | Hangup  |
| Canadan (                                                                                   | Listen to audio from your phone (Nokia) through this computer's speakers              | Connect |
| Add a Bluetooth device                                                                      | Use this computer as a headset or speakerphone for calls on your phone (Nokia)        | Connect |
| Show Bluetooth devices                                                                      | Back up contacts and calendar information from your phone (Nokia)                     |         |
| Open Bluetooth settings                                                                     | Restore backed-up contacts and calendar information to your phone (Nokia)             |         |
| Turn Bluetooth Adapter Off                                                                  | Synchronize contacts and calendar information between this computer and phone (Nokia) |         |
| Help                                                                                        | Browse files on your phone (Nokia)                                                    | -       |

- Use your phone to connect to the Internet. Click button to Connect / Disconnect to Internet by phone.
- Make a call to this number Input phone number and click button to Call / Hang up by phone
- Listen to audio from your phone through this computer's speakers Click button to Connect / Disconnect your phone then listen audio.
- Use this computer as a headset or speakerphone for calls on your phone. Click button to Connect / Disconnect headset communicating by your computer.

# **Bluetooth Options**

![](_page_19_Picture_1.jpeg)

### Discovery

• Allow Bluetooth devices to find this computer Click checkbox to enable/disable if Bluetooth device is discovered.

# Connection

- Allow Bluetooth devices to connect to this computer Click checkbox to enable/disable if Bluetooth device is connected.
- Alert me when a new Bluetooth devices wants to connect Click checkbox to enable/disable alert message if Bluetooth device is connected.
- Show the Bluetooth icon in the notification area Click checkbox to enable/disable icon shown in task bar.
- Turn off the Bluetooth adapter. Click checkbox to turn off / on the device Bluetooth Hardware

| evices Options           | COM Ports      | Hardware    | Share  | PIM Interface |
|--------------------------|----------------|-------------|--------|---------------|
| onoce populorio          | 001110110      |             | Gridio | - Internet    |
| Devices:                 |                |             |        | ast 12        |
| Name                     |                |             | Тур    | e             |
| Microsoft Blue           | etooth Enume   | erator      | Blue   | etooth        |
| M Generic Bluet          | ooth Adapter   |             | Blue   | etooth        |
|                          |                |             |        |               |
| Device Propertie         | s              |             |        |               |
| Manufacturer: M          | licrosoft      |             |        |               |
| Location: on Ger         | neric Bluetoot | th Adapter  |        |               |
| The second second second |                |             |        |               |
| Device Status: T         | his device is  | working pro | perly. |               |
| Device Status: 1         | his device is  | working pro | perly. |               |
| Device Status: T         | 'his device is | working pro | perly. |               |
| Device Status: 1         | 'his device is | working pro | perly. |               |
| Device Status: T         | 'his device is | working pro | perly. |               |
| Device Status: T         | 'his device is | working pro | perly. |               |
| Device Status: T         | his device is  | working pro | perly. |               |
| Device Status: T         | his device is  | working pro | perly. | operties      |
| Device Status: T         | his device is  | working pro | perly. | operties      |

• Choose Broadcom Bluetooth 5.1 EDR USB Dongle and Click Properties to get hardware information in details.

#### General

| ieneral | Advanced    | Driver    | Details          |      |  |
|---------|-------------|-----------|------------------|------|--|
| *       | Generic Blu | uetooth / | Adapter          |      |  |
|         | Device type | e:        | Bluetooth Radios |      |  |
|         | Manufactu   | rer:      | GenericAdapter   |      |  |
|         | Location:   |           | Port_#0003.Hub_# | 0006 |  |
| Devic   | e status    |           |                  |      |  |
| 1110    |             |           |                  |      |  |
|         |             |           |                  |      |  |

### Advanced

| General | Advanced      | Driver    | Details    |        |         |  |
|---------|---------------|-----------|------------|--------|---------|--|
| Radio   | Information   |           |            |        |         |  |
| Nam     | e: CCC-PC     |           |            |        | ]       |  |
| Add     | ress: (00:02  | 2:72:16:4 | b:60)      |        |         |  |
| Man     | ufacturer Id: | 15        |            |        |         |  |
| HCI     | version 4.20  | 753. LMI  | version 4. | 16910. |         |  |
|         |               |           |            |        |         |  |
|         |               |           |            |        | Default |  |

### Driver

| ieneral Advanced | Driver     | Details                                                                                     |
|------------------|------------|---------------------------------------------------------------------------------------------|
| Generic Blue     | etooth /   | Adapter                                                                                     |
| Driver Provid    | der:       | Microsoft                                                                                   |
| Driver Date:     |            | 2006/6/21                                                                                   |
| Driver Versio    | n:         | 6.0.6000.16682                                                                              |
| Digital Signe    | er:        | microsoft windows                                                                           |
| Driver Details   | To         | view details about the driver files.                                                        |
| Update Driver    | ) To       | update the driver software for this device.                                                 |
| Roll Back Driver | lf t<br>ba | the device fails after updating the driver, roll<br>ick to the previously installed driver. |
| Disable          | Di         | sables the selected device.                                                                 |
| Uninstall        | ) To       | uninstall the driver (Advanced).                                                            |

#### Details

| General | Advanced Driver Details   |
|---------|---------------------------|
| 8       | Generic Bluetooth Adapter |
| Propert | /                         |
| Device  | e description             |
| Value   |                           |
|         |                           |
|         |                           |
|         |                           |

| Frequency range:    | 2.4GHz (2400-2484MHz)                 |
|---------------------|---------------------------------------|
| Transmission power: | Bluetooth: EIRP: 3,15 dBm Maximum     |
|                     | Bluetooth BLE: EIRP: 1,86 dBm Maximum |
| Software version:   | 202107241135-В                        |
| Hardware version:   | V 1.0                                 |

Hereby Assmann Electronic GmbH, declares that the Declaration of Conformity is part of the shipping content. If the Declaration of Conformity is missing, you can request it by post under the below mentioned manufacturer address.

#### www.assmann.com

Assmann Electronic GmbH Auf dem Schüffel 3 58513 Lüdenscheid Germany

![](_page_22_Picture_6.jpeg)